## 「Webセミナー」動画の視聴方法 (BMIネットアカデミー)

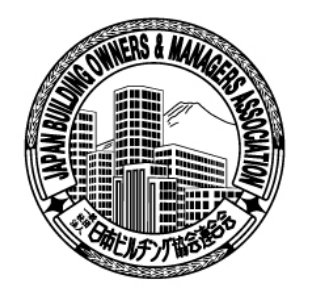

ー般社団法人 日本ビルヂング協会連合会 日本ビルヂング経営センター

1

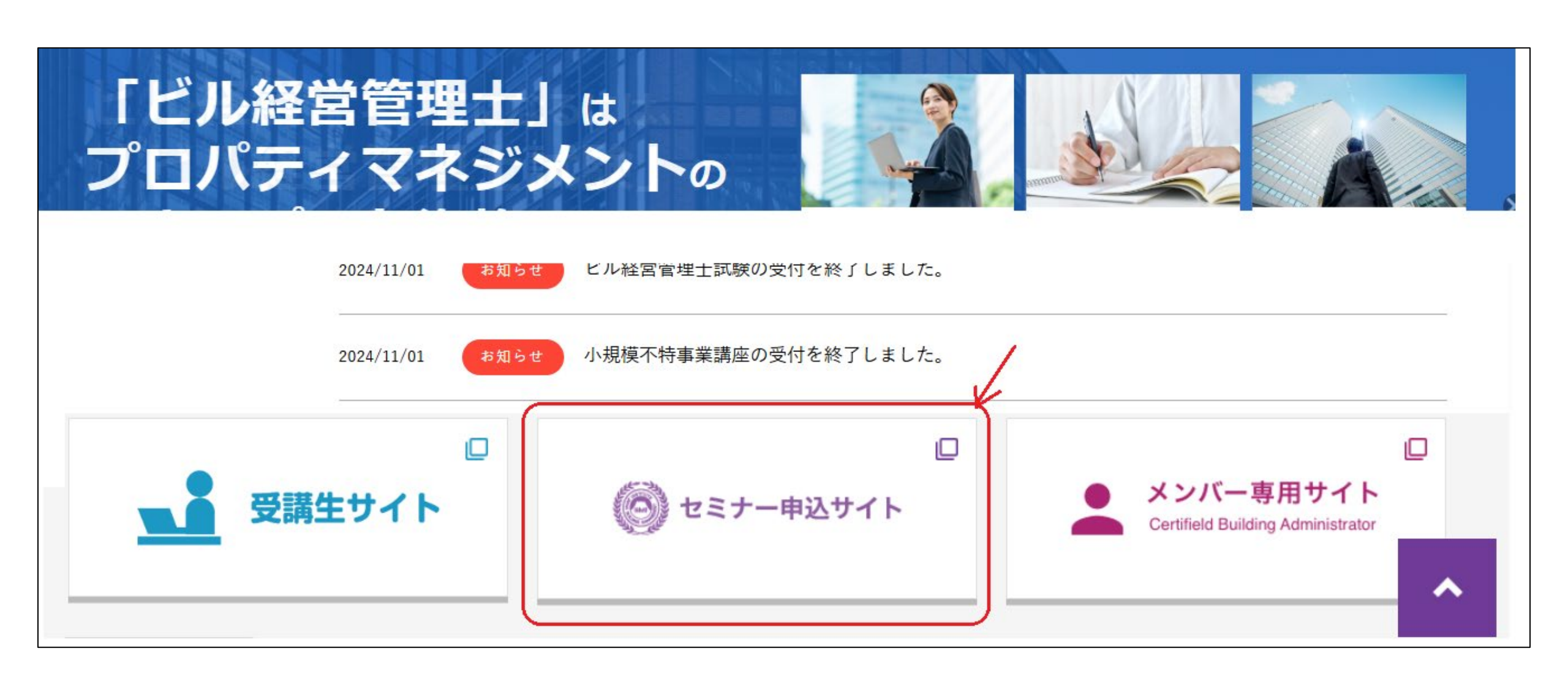

「日本ビルヂング経営センター」HP中段にある「セミナー申込サイト」ボタン

| 一般社団法人 日本ビルヂング協会連合会<br>日本ビルヂング経営センター |                                                                                                    |  |  |  |  |  |
|--------------------------------------|----------------------------------------------------------------------------------------------------|--|--|--|--|--|
| Seminar application                  | セミナー申込サイト                                                                                                    |  |  |  |  |  |
|                                      | ■ご登録されたメールアドレスとパスワードでログインしてから、セミナーのお申込を行ってください。<br>※他のWebサイト(*)でご登録されたメールアドレスとパスワードを利用できます。                                        |  |  |  |  |  |
| メールアドレス                              | * 受講申込サイト、受験申込サイト、登録申請サイト、 J B M S 申込サイト<br>入力                                                                                     |  |  |  |  |  |
| パスワード                                | 入力                                                                                                    |  |  |  |  |  |
|                                      | <ul> <li>▶ ログイン</li> <li>▶ 新規ユーザー登録</li> <li>▶ パスワード再発行 ▶ はじめてログインされる方 ▶ 初めてログインされる会社一括支払担当者の方</li> <li>▶ メールアドレスをお忘れの方</li> </ul> |  |  |  |  |  |
|                                      |                                                                                                    |  |  |  |  |  |

「セミナー申込サイト」ログイン画面で「メールアドレス」と「パスワード」を入力し、「ログイン」ボタン

| <b>()</b> -*                                                            | 2社団法人 日本<br>日本ビルヂン                     | ビルヂング協会<br><sup>ッグ経営センター</sup> | <b>法連合会</b>                                                                       |                         |         |       | ログアウト       |  |
|-------------------------------------------------------------------------|----------------------------------------|--------------------------------|-----------------------------------------------------------------------------------|-------------------------|---------|-------|-------------|--|
| Seminar appl                                                            | Seminar application セミナー申込サイト          |                                |                                                                                   |                         |         | ▶個人情  | 青報確認・変更     |  |
|                                                                         |                                        |                                |                                                                                   |                         |         |       |             |  |
|                                                                         |                                        | 経営                             | <b>マイページ</b><br>「BNI:<br>アイコ<br>花子 様(申込者ID:14045)にログ                              | ネットアカデ~<br>ンから動画サ<br>イン |         |       | Net Academy |  |
|                                                                         | ヤミナーのお申込みは、申込履歴の下に表示されるボタンをクリックしてください。 |                                |                                                                                   |                         |         |       |             |  |
|                                                                         | セミナー申込履歴                               |                                |                                                                                   |                         |         |       |             |  |
| お申込み後に参加費が表示されれば [支払] をクリックしてお支払手続きができます。<br>また、当該セミナー参加費のお支払履歴も表示されます。 |                                        |                                |                                                                                   |                         |         |       |             |  |
| 詳細表示                                                                    | 申込日                                    | 参加者番号                          | セミナー名/参加者名                                                                        | 開催日                     | 参加費(税込) | 取引ID  | 支払日         |  |
| 支払                                                                      | 2024-12-23                             | 2                              | 【Webセミナー】日本社会の変化と新しい<br>フィスビル像-445<br>経営 花子 様<br>パスワード <mark>Ia3RuvqsVZhTp</mark> | 才<br>2024-12-01         | 13,200円 | 30868 | 2024-12-23  |  |

視聴するセミナーのパスワードをコピー(後ほど動画アイコンを開く際に必要) 「マイページ」右上の「BMIネットアカデミー」アイコンから動画サイトにログイン

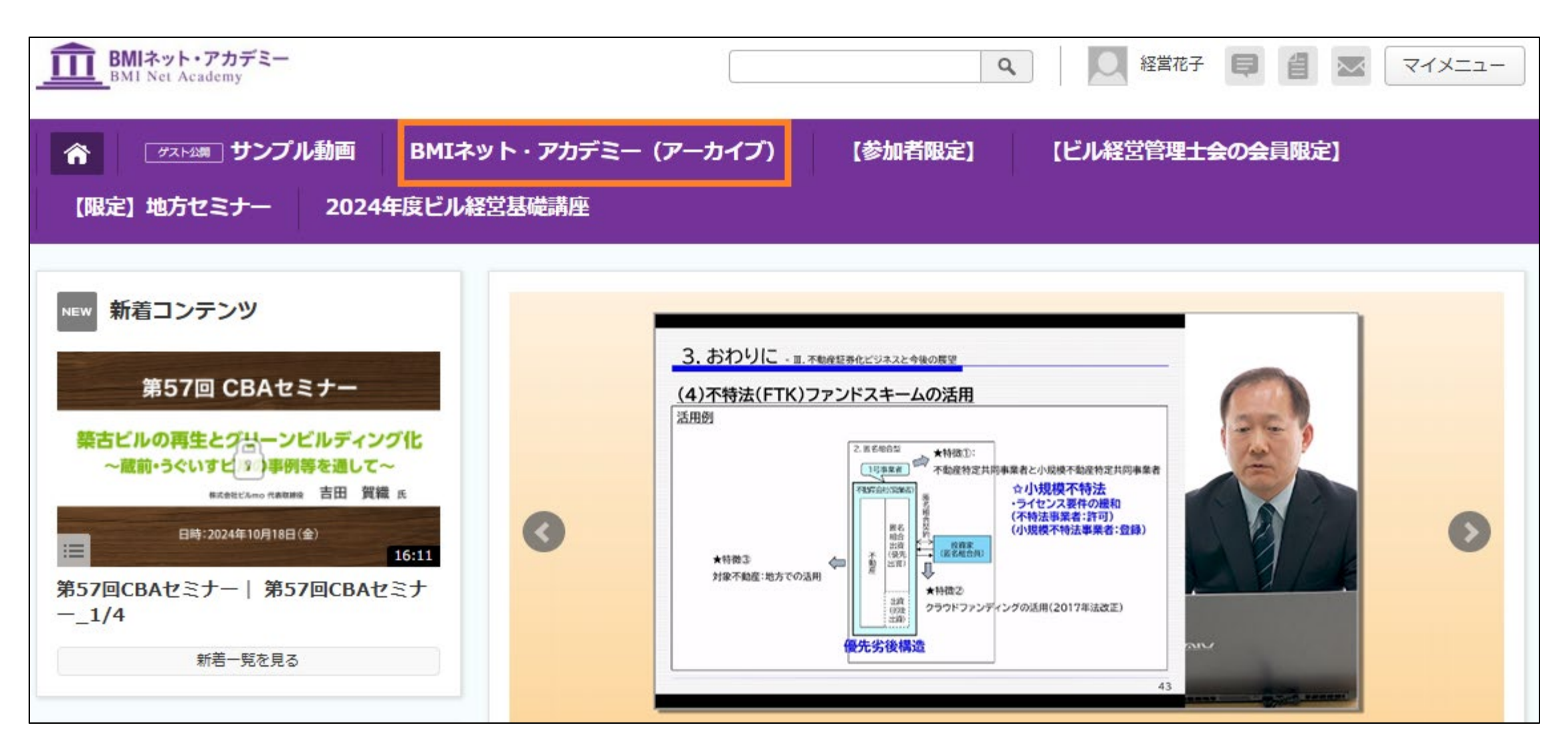

「BMIネットアカデミー」サイトで画面上の紫色の帯で「BMIネットアカデミー(アーカイブ)」を選択

| BMIネット・アカデミー<br>BMI Net Academy                                                                                                    |                                                                                                    | Q         経営花子         目         目         マイメニュー                                                                                                    |
|----------------------------------------------------------------------------------------------------|----------------------------------------------------------------------------------------------------|----------------------------------------------------------------------------------------------------|
|                                                                                                    | ル動画 BMIネット・アカデミー(アーカイブ)<br>2024年度ビル経営基礎講座                                                                                                    | 【参加者限定】 【ビル経営管理士会の会員限定】                                                                                                    |
| カテゴリ一覧                                                                                                    | NEW 新着コンテンツ                                                                                                    |                                                                                                    |
| <ul> <li>● すべて</li> <li>● 2023年度ビル経営</li> <li>● 研究セミナー</li> </ul>                                                                     | 第57回 CBAセミナー<br>第57回 CBAセミナー<br>第57回 CBAセミナー<br>日本社会の変化と新しいオフィスビル像<br>日本社会の変化と新しいオフィスビル像<br>第19月後日まして~<br>第19月後日まして、<br>第19月後日まして、<br>第19月日ま日まして、<br>第19月後日ま日まして、<br>第19月日日ま日まして、<br>第19月日日ま日まして、<br>第19月日日ま日まして、<br>第19月日日日ま日まして、<br>第19月日日日日日日日日日日日日日日日日日日日日日日日日日日日日日日日日日日日日 | 第444回ビル設置研究セスナー     第56回 CBAセミナー     第443回ビル設置研究セスナー       オフィス市場の動向と今後の見通し<br>~物価・資利上昇の影響をどう見るか~     福岡におけるアデマーコロナ下での<br>スモール・フィスの潮流     ビル賃貸借における法律実務<br>~資料増整・空間へのがじまた。立道環境で、<br>近時の重要問題を中のという       販売     第       販売     第       販売     第       販売     第       販売     第       販売     第       販売     第       販売     第        第        第        第        第        第        第        第        第        第 |
| <sup>2023年度CBAセミ</sup><br><sup>●</sup> ナー                                                                                             | 第57回CBAセミナー      第445回ビル経営研究セ       第57回CBAセミナー      第445回ビル経営研究セ                                                                                                    | 1/1/21 11 11 11 11 11 11 11 11 11 11 11 11 1                                                                                                    |
| 2023年度新春特別<br>ビル経営セミナー<br>2024年度ビル経営                                                                                                  | ● 各カテゴリ新着                                                                                                    |                                                                                                    |
| <ul> <li>2023年度ビル経営<br/>研究セミナー</li> <li>2023年度CBAセミ<br/>ナー</li> <li>2023年度新春特別<br/>ビル経営セミナー</li> <li>2024年度ビル経営<br/>研究セミナー</li> </ul> | <ul> <li>第57回CBAセミナー</li> <li>第57回CBAセミナー </li> <li>第57回CBAセミナー </li> <li>第57回CBAセミナー </li> <li>第57回CBAセミナー」</li> <li>第57回CBAセミナー」</li> <li>第57回CBAセミナー」</li> <li>第2023年度CBAセミナ</li> <li>2023年度CBAセミナ</li> <li>2023年度CBAセミナ</li> </ul>                                                                                                    | オフィス市場の動向と今後の見通し<br>物価・後知し供の第4845月850~       第56回 CBAセミナー       ビル賃貸惜における法律実務<br>・資料編集、変切ののではた、立組まます。         第56回 CBAセミナー       17:21         第444回ビル経営研究セ<br>ミナー   第444回ビル…       第56回CBAセミナー  <br>第56回CBAセミナー  <br>第56回CBAセミナー         第443回ビル経営研究セ<br>ミナー   第443回ビル…         2023年度ビル経営研       2024年度ビル経営研       2024年度ビル経営研                                                                           |

左欄「カテゴリー覧」でカテゴリを選択し、「新着コンテンツ」から視聴する動画を選択

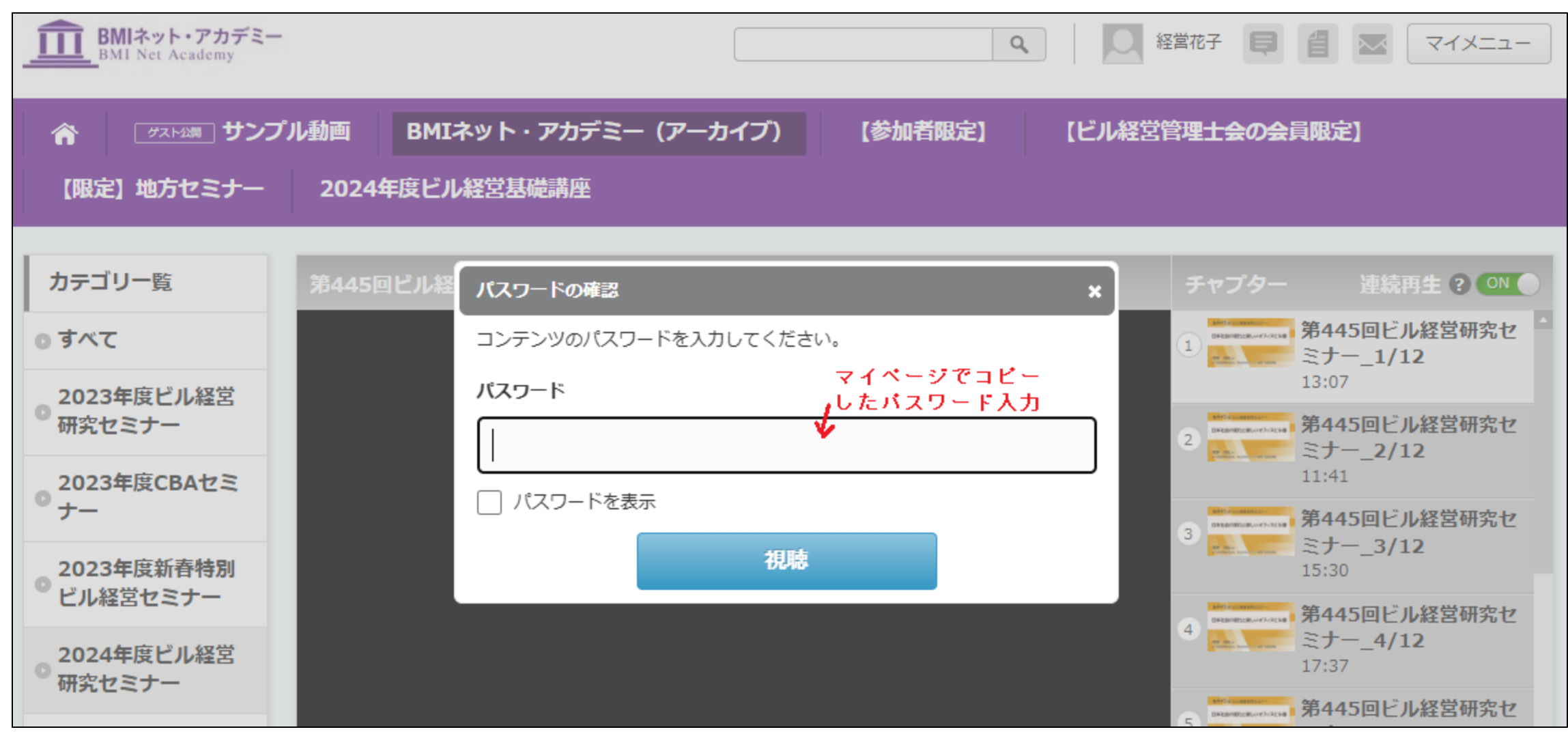

動画アイコンを開くためにパスワードが要求されるので、マイページでコピーしたパスワードを入力

| BMIネット・アカデミー<br>BMI Net Academy | Q                  | 経営花子 📮 省 💌 マイメニュー                             |
|---------------------------------|--------------------|-----------------------------------------------|
| 合 ヴスト公開 サンプ                     | 管理士会の会員限定】         |                                               |
| 【限定】地方セミナー                      | 2024年度ビル経営基礎講座     |                                               |
| カテゴリー覧                          | 第445回ビル経営研究セミナー    | チャプター 連続再生 ? 💿                                |
| <ul> <li>すべて</li> </ul>         | 第445回 ビル経営研究セミナー   | 1<br><b>第445回ビル経営研究セ</b><br>ミナー_1/12<br>13:07 |
| ● 2023年度ビル経営<br>● 研究セミナー        |                    | 2 第445回ビル経営研究セミング ミナー_2/12                    |
| ● 2023年度CBAセミ<br>● ナー           | 日本社会の変化と新しいオフィスビル像 | 11:41<br>3 第445回ビル経営研究セ                       |
| ● 2023年度新春特別<br>● ビル経営セミナー      |                    | <sup>3</sup> ミナー_3/12<br>15:30                |
| 2024年度ビル経営                      |                    | 4<br>第445回ビル経営研究セ<br>ミナー_4/12<br>17:37        |
| 「研究セミナー                         | 牧野知弘氏              | 5 第445回ビル経営研究セミナー 5/12                        |

視聴するセミナー動画の表示